## Leitfaden zur Nutzung der Ticketcodes für die CMS 2019

Sehr geehrte Kunden,

Sie erhielten Codes zur Erstellung von Eintrittskarten. Damit können Sie ihr gültiges Ticket am eigenen PC ausdrucken. Ihr Vorteil: Sie vermeiden unnötige Wartezeiten an der Besucherregistrierung vor Ort.

Verfahren Sie bitte wie folgt: rufen Sie unsere URL <u>www.cms-voucher.com</u> (bitte nutzen Sie den *Firefox*-Browser) auf und geben Sie in dem Feld "Gutscheincode" Ihren 16-stelligen Code ein.

1. Lösen Sie mehrere Codes ein, klicken Sie bitte auf "Einen weiteren Gutscheincode hinzufügen" um weitere Codes einzulösen. Dann klicken Sie bitte auf "Fortfahren". Bitte beachten Sie, dass es ein Zeitlimit von 15 Minuten für diese Transaktion gibt.

| CMS 19 BERLIN<br>Cleaning. Management. Services.<br>24.–27. Sep. 2019<br>www.cms-berlin.de |                                                                                                    |
|--------------------------------------------------------------------------------------------|----------------------------------------------------------------------------------------------------|
|                                                                                            | Gutschein                                                                                                    |
|                                                                                            | Haben Sie einen Gutschein-Code? Geben Sie Ihren e-Gutscheincode bitte unten ein.  Gutscheincode 20000-30000-30000-30000  F EINEN WEITEREN GUTSCHEINCODE HINZUFÜGEN |
|                                                                                            | P CINEM VEH ENER CONSULTING OUCH                                                                                                    |

 Melden Sie sich jetzt im Onlineshop an. Wenn Sie noch kein Kundenkonto besitzen, klicken Sie auf "Konto anlegen". Sie können sich auch mit ihrem Facebook-Account anmelden. Wenn Sie schon ein Konto haben, gehen Sie jetzt bitte zum Punkt 4.

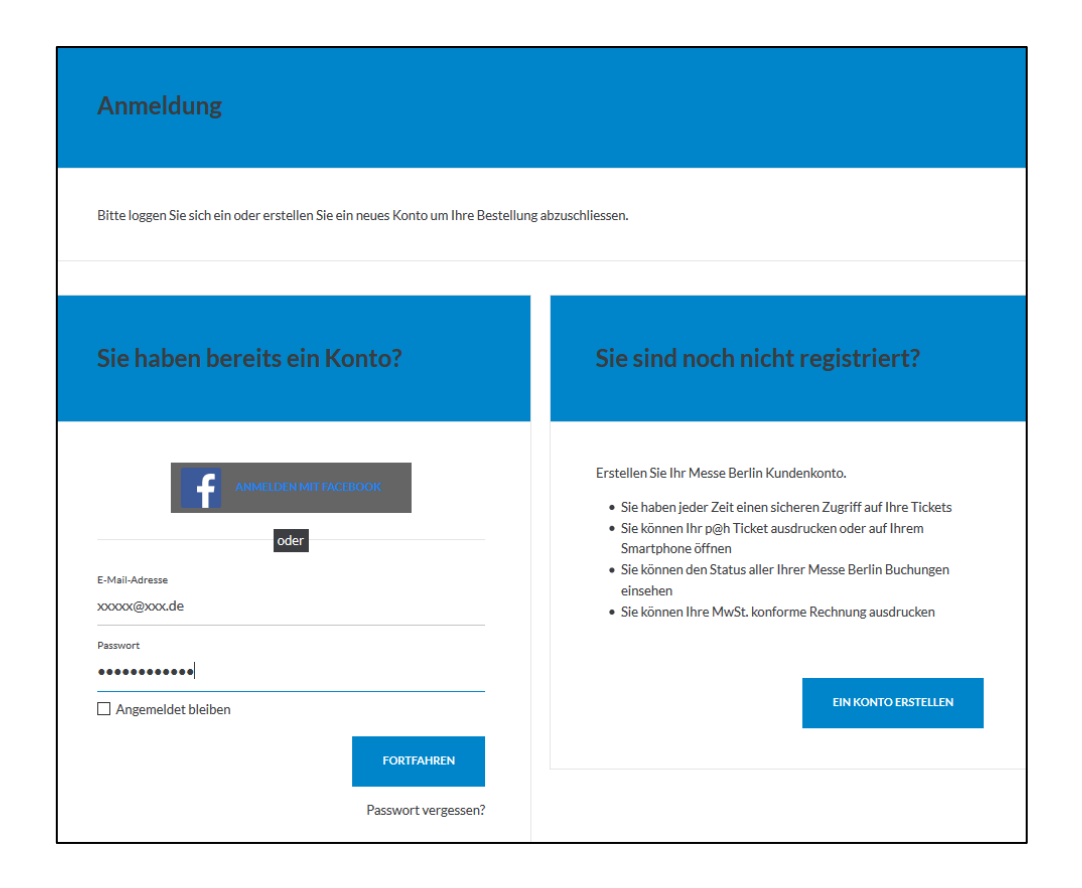

3. Sie können jetzt ein Konto erstellen. Geben Sie einfach ihre Emailadresse, ihr Passwort und ihre persönliche Daten ein.

| Image: Construction of the second second                                                          | Sie können sich anmelden inde  | m Sie einen Facebook Account verwenden.                                                                                                 |  |
|----------------------------------------------------------------------------------------------------|--------------------------------|----------------------------------------------------------------------------------------------------|--|
| Determine such hare Daten angeben um einen neuen Account zu erstellen.   Existigung * Digitatorische Feider   Com@messe-berlin.de   Enserting *   Engemesse-berlin.de   Passure Passure *   Engemesse-berlin.de   Passure *   Engemesse-berlin.de                                                                                                    |                                |                                                                                                    |  |
| Se können auch ihre Daten angeben um einen neuen Account zu erstellen.<br>Erstellter Bestellter Bestellter Bestellter Bestellter Bestelltungen zu informieren.<br>Erstellt Auf deresse dietet als Legin um Zugriff auf fir konto zu erhalten. Sie diete<br>sondernesse-berlind.<br>Erstellt Auf deresse bestelltigten "<br>zondernesse-berlind.<br>Erstellt<br>Bestellter Bestelltungen zu informieren.<br>Passuret<br>Bestellter Bestelltungen zu informieren.<br>Firmert<br>Bestellt Bestellter Bestellter Bestelltungen zu informieren.<br>Firmert<br>Bestellt Bestellter Bestelltungen zu informieren.<br>Firmert<br>Bestellt Bestellt Bestelltungen zu informieren.<br>Firmert<br>Bestellt Bestelltungen bestelltungen zu informieren.<br>Firmert<br>Bestellt Bestelltungen bestelltungen zu informieren.<br>Firmert<br>Bestelltungen bestelltungen bestelltungen zu informieren.<br>Firmert<br>Bestelltungen bestelltungen beste |                                | oder                                                                                                    |  |
| Se können auch ihre Daten angeben um einen neuen Account zu erstellen.<br>Erstätigung<br>Coligistorische Feider                                                                                                    |                                |                                                                                                    |  |
| Petitigner         • Digigacisable Feder                                                                                                    | Sie können auch Ihre Daten ang | geben um einen neuen Account zu erstellen.                                                                                              |  |
| Examples         Definition         Annotation         Annotation                                                                                                    |                                |                                                                                                    |  |
| Polyaporsche False      Fundersche False      Fundersche Fals                                                    | Bestätigung                    |                                                                                                    |  |
| Anneldung         Brachal-Adresse dient als Login um Zugriff auf für Konto zu erhalten. Sie dient aber auch dazu Sie über die Fortschritte fürer Bestellungen zu informiteren.         Laufadresse jahrende         Demeesse-berlinde         Demeesse-berlinde         Demeesse-                                                                                                    | * Obligatorische Felde         | er                                                                                                    |  |
| Americange         Standardsess editors and stagin with Aught with Aught wi                                                                                                    | -                              |                                                                                                    |  |
| Anneldung   Bits E-Mail-Adresse die Lis Login um Zugriff auf Ihr Konto zu erhalten. Sie dient aber dazu Sie über die Forschrifte there destellungen zu informieren.   Endersese-berlin.de   Bits E-Bati-Adresse berlin.de                                                                                                    |                                |                                                                                                    |  |
| Americang         Americang         Ivre E-Mail-Adresse (Legie) *         Con@messe-berlin.de         E-Mail-Adresse (Legie) *         Com@messe-berlin.de         E-Mail-Adresse bestitigers *         Com@messe-berlin.de         Dresswort         Br Passwort muss mindestens 8 Zeichen mit mindestens 1 Ziffer, 1 Großbuchstaben und 1 Kleinbuchstaben aufweisen. Beispiet: Abcider12         Passwort *            Passwort *            Passwort setstitigers *                                                                                                    |                                |                                                                                                    |  |
| Ihre E Mali-Adresse dien als Login um Zugriff auf für Konto zu erhalten. Sie dient aber auch dazu Sie über die Fortschritte ihrer Bestellungen zu informieren.   E Mali-Adresse (Eugn) *   E Mali-Adresse berlin.de     E Mali-Adresse berlin.de   E Mali-Adresse berlin.de   E Mali-Adresse berlin.de   E Mali-Adresse berlin.de   E Mali-Adresse berlin.de   E Mali-Adresse berlin.de   E Mali-Adresse berlin.de   Passwort Dur Passwort Dur Passwort Dur Passwort Muss mindestens 12 Zeichen mit mindestens 12 Ziffer, 1 Großbuchstaben und 1 Kleinbuchstaben aufweisen. Beispiet: Abcdef12 Passwort * Passwort # Passwort #                                                                                                    |                                | Anmeldung                                                                                                    |  |
| adder auch dazu Sie beer die Fortschnitte inter desateurugen zu intoffmeters:  EAusi Adresse bestängen *  EMail Adresse bestängen *  EMail Adresse bestänge                                                |                                | Ihre E-Mail-Adresse dient als Login um Zugriff auf Ihr Konto zu erhalten. Sie dient                                                     |  |
| EAdail-Adresse (Eugin) * tom@messe-berlin.de EAdail-Adresse bestängen * tom@messe-berlin.de  Passwort  Passwort  Passwort Musis mindestens 8 Zeichen mit mindestens 1 Ziffer, 1 Großbuchstaben und 1 Keinbuchstaben aufwesien. Beispief: Abcdef12  Passwort  Passwort *  Passwort *  Passw                                               |                                | aber auch dazu sie über die Portschnitte inrer bestellungen zu mormieren.                                                               |  |
| Endersten bertinde<br>E Mail Adresse bertinde<br>E Mail Adresse bertinde<br>E Mail Adresse bertinde<br>E Mail Adresse bertinde<br>E Mail Adresse bertinde<br>Passwort<br>Hr Passwort muss mindestens 8 Zeichen mit mindestens 1 Zilfer, 1 Großbuchstaben<br>und 1 Kleinbuchstaben aufweisen. Beispiel: Abcdef12<br>Passwort *<br><br>Passwort *<br>                                                                                                    |                                | E-Mali-Adresse (Login) *                                                                                                    |  |
| E-Mail-Adresse bestätigen * tom@messe-berlin.de  Passwort  Ihr Passwort muss mindestens i Zeichen mit mindestens 1 Ziffer, 1 Großbuchstaben und 1 Nieinbuchstaben aufweisen. Beispiel: Abcdef12  Passwort #  Passwort bestätigen *  Passwort bestätigen *                                                                                                    |                                | tom@messe-berlin.de                                                                                                    |  |
| E-Mail-Adresse bestättigen *  tom@mæsse-berlin.de   Passwort  Ihr Passwort muss mindestens i Zeichen mit mindestens 1 Ziffer, 1 Großbuchstaben und 1 Kleinbuchstaben aufweisen. Beispiel: Abcdef12  Passwort *  Passwort bestättigen *  Passwort bestättigen *                                                                                                    |                                |                                                                                                    |  |
| tom@messe-berlin.de         Passwort         Ibr Passwort muss mindestens 8 Zeichen mit mindestens 1 Ziffer, 1 Großbuchstaben und 1 Kleinbuchstaben aufweisen. Beispiet: Abcdef12         Passwort *            Passwort *            Passwort settligen *                                                                                                    |                                | E-Mall-Adresse bestätigen *                                                                                                    |  |
| Passwort The Passwort muss mindestans 8 Zeichen mit mindestans 1 Ziffer, 1 Großbuchstaben und 1 Kleinbuchstaben aufweisen. Beispiel: Abcdef 12 Passwort *                                                                                                    |                                | tom@messe-berlin.de                                                                                                    |  |
| Passwort Brr Passwort muss mindestens 8 Zeichen mit mindestens 1 Ziffer, 1 Großbuchstaben und 1 Kleinbuchstaben aufweisen. Beispiet Abcder12 Passwort * Passwort bestätigen *                                                                                                    |                                |                                                                                                    |  |
| Passwort<br>Ihr Passwort muss mindestens 8 Zeichen mit mindestens 1 Zilfer, 1 Großbuchstaben<br>und 1 Kleinbuchstaben aufweisen. Beispiel: Abcdef12<br>Passwort *<br><br>Passwort bestätigen *                                                                                                    |                                |                                                                                                    |  |
| Passwort Ibr Passwort muss mindestens 8 Zeichen mit mindestens 1 Ziffer, 1 Großbuchstaben und 1 Kleinbuchstaben aufweisen. Beispiet Abcder12 Passwort *                                                                                                    |                                |                                                                                                    |  |
| Ibr Passwort muss mindestens 8 Zeichen mit mindestens 1 Ziffer, 1 Großbuchstaben<br>und 1 Kleinbuchstaben aufweisen. Beispiet Abcdel 2<br>Passwort *<br>Passwort *<br>Passwort bestätigen *                                                                                                    |                                | Passwort                                                                                                    |  |
| Int Passwort muss mindesten is zenchen mit mindestens 1 zitter, 1 Großbuchstaben<br>und 1 Kleinbuchstaben aufweisen. Beispiel: Abcdef12<br>Passwort *                                                                                                    |                                |                                                                                                    |  |
| Passwort *                                                                                                    |                                | Inr Passwort muss mindestens 8 Zeichen mit mindestens 1 Zitter, 1 Großbuchstaben<br>und 1 Kleinbuchstaben aufweisen. Beispiel: Abcdef12 |  |
| Passwort *                                                                                                    |                                |                                                                                                    |  |
| Posswort bestätigen *                                                                                                    |                                | Passwort *                                                                                                    |  |
| Passwort bestätigen *                                                                                                    |                                |                                                                                                    |  |
| Passwort bestätigen *                                                                                                    |                                |                                                                                                    |  |
| ••••••••                                                                                                    |                                | Passwort bestätigen *                                                                                                    |  |
|                                                                                                    |                                |                                                                                                    |  |
|                                                                                                    |                                |                                                                                                    |  |

Sie können zwischen privatem und Firmenkonto wählen, ihre Adresse eingeben und Newsletter bestellen. Geben Sie dann den im Bild dargestellten Überprüfungs-Code ein und klicken Sie auf "Konto erstellen".

|                                        | Posteltzahl * Or/55adt *                                                                                                    |
|----------------------------------------|----------------------------------------------------------------------------------------------------|
|                                        | Land * Deutschland                                                                                                    |
|                                        |                                                                                                    |
|                                        | Informationen erhalten<br>Wir nutzen Ihre persönlichen Daten nur mit ihrem Einverständnis. Klicken Sie hier,<br>um unsere Datenschutzbestimmmungen zu lesen. |
|                                        | Ich möchte gerne alle Neuigkeiten (Verkaufsankündigungen, neue<br>Produkte etc.) und Hinweise auf Veranstaltungen per E-Mail<br>erhalten. *                  |
|                                        | Ich akzeptiere     O Ich Iehne ab                                                                                                    |
|                                        | Verifikations-Code<br>Geben Sie die Zeichen ein die Sie in diesem Bild sehen.                                                                                |
|                                        | Uberprofungs-Code *                                                                                                    |
|                                        |                                                                                                    |
| Bestätigung<br>* Obligatorische Felder |                                                                                                    |
| < ABBRECHEN                            | Ich habe die Politik gelesen und akzeptiere sie die Datenschutzpolitik.                                                                                      |

4. Sie können jetzt den Inhalt ihres Warenkorbes überprüfen...

| 1. Zusammenfassung                                                                                                    | 2. Zahlung                                                    | 3.                          | Bestellbestätigung  |
|----------------------------------------------------------------------------------------------------|---------------------------------------------------------------|-----------------------------|---------------------|
| Zusammenfassung des Auftr<br>Bevor Sie zur Zahlung gehen, überprüfen Sie bitten de<br>Verkaufsbedingungen gelesen haben und akzeptieren | <b>'ags</b><br>In Inhalt Ihrer Bestellung, die Lieferinf<br>- | ormationen und bestätigen S | łe, dass Sie unsere |
| Ausweis<br>CM5 2019<br>III Berlin ExpoCenter City                                                                                       |                                                               |                             |                     |
| Das Ticket ist für die Dauer der Messe gültig.                                                                                          |                                                               |                             |                     |
| Tarif                                                                                                    | Anzahl                                                        | Einzelpreis                 | Zwischensumme       |
| Normalpreis                                                                                                    | 1                                                             | EUR                         | EUR                 |
| × LÖSCHEN                                                                                                    |                                                               |                             |                     |
| Betrag der Bestellung                                                                                                    |                                                               |                             | EUR                 |

... sowie ihre Adresse und die Art der Zustellung. Bitte bestätigen Sie, dass Sie die allgemeinen Geschäftsbedingungen gelesen und akzeptiert haben und klicken Sie auf "Bestellung abschließen".

| Fakturierung<br>Bitte einen Rechnungskontakt und eine Rechnungsanschrift auswählen                                            |                                               |
|----------------------------------------------------------------------------------------------------|-----------------------------------------------|
| Thüringer Alle 12a<br>14052 Berlin<br>Deutschland                                                                             |                                               |
| Zahlung                                                                                                    | $\langle \rangle$                             |
| Gesamttotal EUR<br>Ich habe die AGB gelesen<br>und akzeptiere diese.<br>Informationen über unsere Datenschutzpolitik<br>hier. | BESTELLUNG ABSCHLIESSEN<br>BESTELLUNG LÖSCHEN |

Bitte beachten Sie, sobald Sie auf "Bestellung abschließen" klicken, wird der Code unwiderruflich eingelöst. Er kann nicht wieder verwendet werden.

5. Notieren Sie sich bitte die Referenznummer für eventuelle Rückfragen. Klicken Sie bitte auf "Bestellung verfolgen"

| 1. Zusammenfassung                                                                                                    | 2. Zahlung                         | 3. Bestellbestätigung  |
|----------------------------------------------------------------------------------------------------|------------------------------------|------------------------|
| Auftragsbestätigung                                                                                                    |                                    |                        |
| Vielen Dank für Ihr Vertrauen!<br>Ihre Tickets sind bereit zum Druck<br>Erfolg<br>Ihre Tickets sind bereit, Sie können sie vor | n der Detailsseite Auftrag herunte | rladen und ausdrucken. |
| Weiter einkaufen?                                                                                                    |                                    |                        |
| Entdecken Sie weitere Angebote indem Sie zu unserem Onli<br>WEITER EINKAUFEN                                                   | ne Shop zurückkehren.              |                        |

6. Personalisieren Sie nun Ihre Tickets. Klicken Sie auf "Ticket ausdrucken" oder "auf Smartphone öffnen", je nachdem, ob Sie eine gedruckte Variante oder ein Ticket auf ihrem mobilen Endgerät speichern wollen. Geben Sie Ihre Daten ein, klicken Sie dann auf "Speichern und fortfahren". Sie können jetzt ihre Ausweise herunterladen und ausdrucken und die Rechnung wird ihnen per Email zugeschickt.

| 🖶 TICKET AUSDRUCKEN                                             | AUF SMARTPHONE ÖFFNEN                                                                                                    | Noch nicht gedruckt |
|-----------------------------------------------------------------|----------------------------------------------------------------------------------------------------|---------------------|
| Begünstigte<br>* Wir bitten !<br>Es findet eine<br>Ticketinhabe | r <b>obligatorisch</b><br>šie den Namen des Ticketinhabers anzugeben.<br>e Identitätskontrolle statt und nur Tickets mit dem Namen des<br>rs werden akzeptiert. |                     |
| Anrede *<br>Herr<br>Titel                                       | •                                                                                                    |                     |
| Wählen<br>Vorname*<br>Test                                      | •                                                                                                    |                     |
| Nachname *<br>Testowski<br>Firma / Organis<br>Tectforma         | ation *                                                                                                    |                     |
| Funktion / Posit                                                | ion *                                                                                                    |                     |
| Abteilung *<br>Testabteilun<br>Branche *<br>Soziale Einr        | ichtung 💌                                                                                                    |                     |

| Strasse / Postfach *              |  |
|-----------------------------------|--|
| Testallee                         |  |
| PLZ*                              |  |
| 12345                             |  |
| Ort*                              |  |
| Testhausen                        |  |
| Land *                            |  |
| Deutschland                       |  |
| CMS Newsletter *                  |  |
| Ich wünsche keine weiteren Infe 🔻 |  |
| * Eingabe obligatorisch           |  |
|                                   |  |
| SPEICHERN UND FORTFAHREN          |  |

Lösen Sie mehrere Gutscheincodes auf einmal ein, so müssen Sie jedes Ticket individuell personalisieren. Sie haben aber die Möglichkeit, bestimmte Angaben für alle Ausweise zu übernehmen, indem Sie ein Häkchen bei "Diese Werte wiederverwenden" setzen.

7. Bitte drucken Sie sich den Ausweis (DIN A4 Format) aus und gehen Sie am Tag Ihres Messebesuches direkt zur Einlasskontrolle.

Bitte beachten Sie dass die Tickets im unten abgebildetem Format nur als Papierausdruck am Einlass akzeptiert werden können.

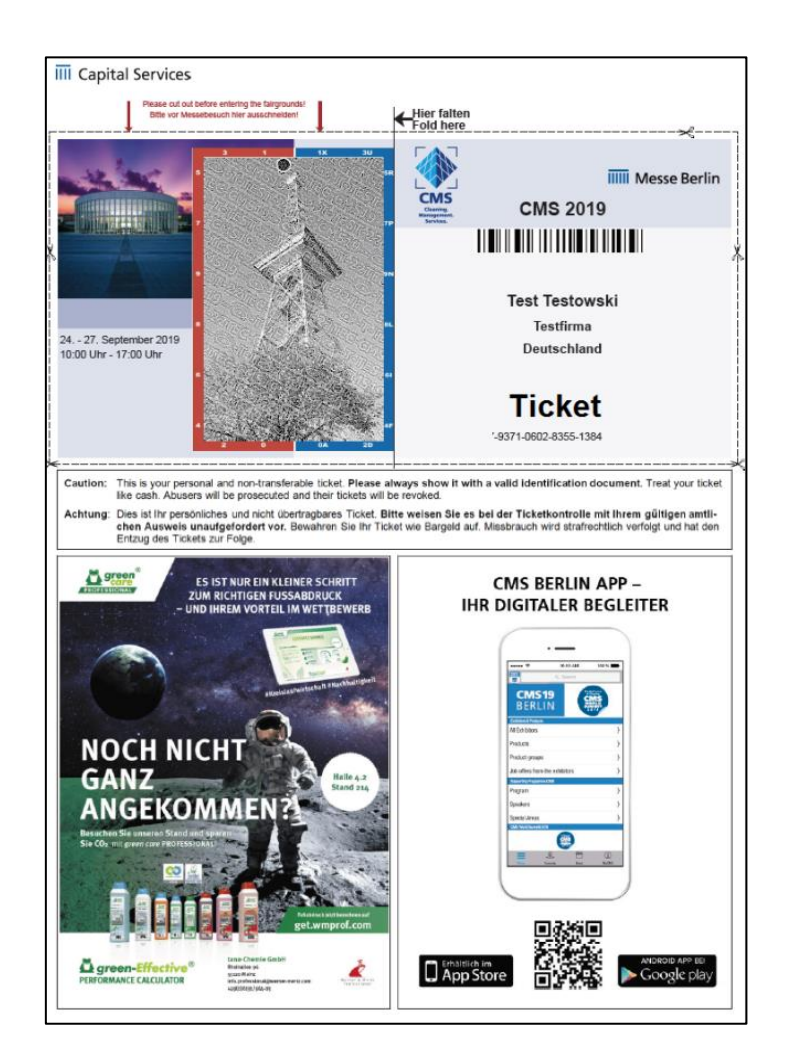

8. Sie haben auch die Möglichkeit, ihren Ausweis auf ihrem Smartphone, Tablet, Netbook oder Laptop zu speichern, um es am Einlass vorzuzeigen. Dazu loggen Sie sich auf ihrem Gerät in den Ticketshop ein, klicken Sie auf "Mobile-Ticket öffnen" und speichern Sie die Datei.

Bitte beachten Sie, dass die Eintrittskarten im unten abgebildetem Format am Einlass nur vom Smartphone, Tablet, Netbook oder Notebook eingescannt werden können.

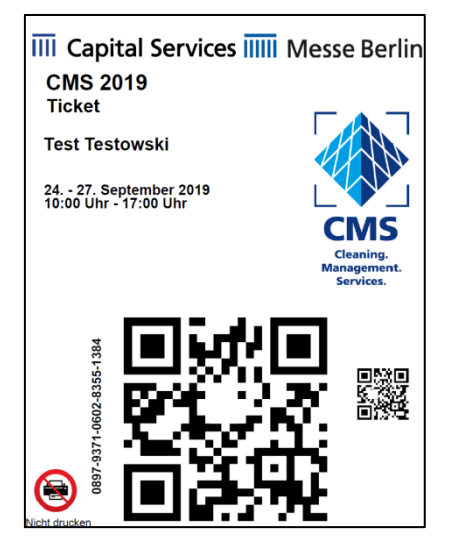